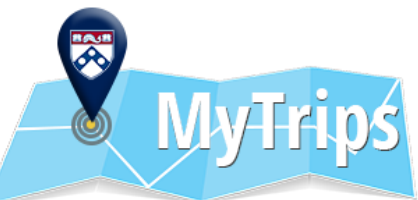

## Penn's International Travel Registry System

Registering an Individual Trip

## International Travel Registry

There are 2 ways to register an individual trip:

- 1. An itinerary email can be forwarded from the traveler's Penn email address, or from a delegate on behalf of the traveler.
- 2. A trip can be manually entered directly into MyTrips. This can be useful for changes in travel details or reservations that cannot be forwarded.

## **Option 1: Forward an Itinerary** FORWARD YOUR ITINERARY DELEGATE FORWARD ON BEHALF OF TRAVELER Step 1: Receive an email confirmation with travel itinerary **Step 1:** Receive an email confirmation with travel itinerary Step 2: Forward that itinerary (without editing) Step 2: Forward that itinerary (without editing) to: To: the Traveler's UPenn email address AND UPennTravel@itinerary.internationalsos.com OR CC to: UPennTravel-To@itinerary.internationalsos.com - Important to forward from your UPenn email address Step 3: You will receive a confirmation email from MyTrips that your trip **Step 3:** You will receive a confirmation email from MyTrips that your trip has been "successfully loaded" has been "successfully loaded" Step 4: The traveler is registered! Step 4: You are registered!

## **Option 2: Manual Entry**

| Log into your MyTrips a                                                        | iccount                                                                                                    |                                             | Create New Trip                                                                              | )                                                                                                    |
|--------------------------------------------------------------------------------|----------------------------------------------------------------------------------------------------|---------------------------------------------|----------------------------------------------------------------------------------------------|----------------------------------------------------------------------------------------------------|
| Click on "Create New T                                                         | rip"                                                                                                    | Trip Name *                                 | For academ                                                                                   | c credit? *                                                                                                    |
|                                                                                |                                                                                                    | Trip Name/Trip ID/Confirmation #/PNR Rev    | cord Locator                                                                                 | Ŧ                                                                                                    |
| <b>MyTrips</b>                                                                 |                                                                                                    | Sponsoring Penn School/Center *             | Primary pur                                                                                  | pose                                                                                                    |
|                                                                                |                                                                                                    |                                             | 1. Provide a trip name                                                                       |                                                                                                    |
| Welcome Maria Hering from University of Pennsylvania                           |                                                                                                    | Traveling as Student, Faculty or Staff? *   | 2. Indicate whether this trip is for academic credit                                         |                                                                                                    |
|                                                                                |                                                                                                    | - 🐙                                         | <i>— This is the school/cent</i><br><i>trip (this may or may</i><br>4.Select primary purpose | <i>ter responsible for organizing/tunding th</i><br><i>not be your home school)</i><br>of the trin                                                                                                    |
| Once the choice                                                                | Click on the tabs to create your trin second                                                                             | Tents                                       | 5.Indicate whether you a                                                                     | re traveling as a student, faculty or staff                                                                                                    |
| Once the above information is                                                  | Click on the tabs to create your trip segr                                                                               | nents Add Accommodation                     | 5.Indicate whether you a                                                                     | re traveling as a student, faculty or staff<br>Add Ground Transportation                                                                                                    |
| Once the above<br>information is<br>provided you can add                       | Click on the tabs to create your trip segr<br>Add Flight                                                                 | nents Add Accommodation                     | 5.Indicate whether you a           Add Train                                                 | Add Ground Transportation                                                                                                    |
| Once the above<br>information is<br>provided you can add<br>the travel details | Click on the tabs to create your trip segr<br>Add Flight<br>Name *<br>Hotel name                                         | ments Add Accommodation                     | 5.Indicate whether you a Add Train Check-In Date*                                            | Add Ground Transportation                                                                                                    |
| Once the above<br>information is<br>provided you can add<br>the travel details | Click on the tabs to create your trip segr<br>Add Flight<br>Name *<br>Hotel name<br>Address *                            | nents Add Accommodation                     | 5.Indicate whether you a Add Train Check-In Date*                                            | Add Ground Transportation  Check-Out Date *  Longitude                                                                                                    |
| Once the above<br>information is<br>provided you can add<br>the travel details | Click on the tabs to create your trip segr<br>Add Flight<br>Name *<br>Hotel name<br>Address *                            | Add Accommodation                           | 5.Indicate whether you a Add Train Check-In Date* Latitude Latitude Latitude                 | Add Ground Transportation  Check-Out Date*  Longitude Longitude                                                                                                    |
| Once the above<br>information is<br>provided you can add<br>the travel details | Click on the tabs to create your trip segr<br>Add Flight<br>Name *<br>Hotel name<br>Address *<br>Address<br>Phone Number | nents Add Accommodation Confirmation Number | 5.Indicate whether you a Add Train Check-In Date*                                            | Add Ground Transportation  Check-Out Date *  Check-Out Date *  Che |